## Not getting your paper in the mail? Here's how you can read it online FREE:

ACCESS ONLINE

www.tiogapublishing.com

Select your Publication at the top left « Click » The paper you subscribe to « Click » Yellow Subscribe Button (far right of screen) Activate Digital Access «Click» Activate Now You will need to Register. Select «Register Now» at bottom of the screen Sign in after registered Claim Full Access. Enter 7 digit account # (found on label of your paper) Check «I am not a Robot» «Click» CLAIM